# PSYCH MEDICAL NOTE TEMPLATE

#### + MEDICAL STAFF DOCUMENTATION WORKFLOW

07.25.24

CalMHSA

# HOW DID WE GET HERE

We started with endeavor back in Fall 2023.

We designed with visual prototypes with end users/focus groups through Sept 2023 – March 2024.

We met with medical directors, nurses (supevisors, LVNs/PT/RNs), prescribers, pharmacists, dieticians, internists, inpatient/CSU teams in different counties to understand their workflows, talk about what they struggled with the current templates, and get feedback.

# PREMISE OF THIS NOTE TEMPLATE:

We designed this new note template because end-users desired the following:

- Ability to push from certain sections of the previous "Psychiatric Note" template.
- Ability to retain previous note's information so that authors can review what was written previously and push important medical information without having to retype.
- Pull real-time objective data such as vitals, allergies, labs and medications/orders.
- Key Phrase functionality can be leveraged to create custom text template.
- Flexibly select relevant sections pertinent to the visit and document efficiently via customized text templates by individual or clinic/unit.
- Allow for documentation of medication consent.
- Other tools have been built to aid in documentation

### WHAT NEEDS TO HAPPEN BETWEEN TODAY AND GO-LIVE

CalMHSA is focused on...

- We are changing the "Display As" Names
- Deployment script to assign this template its' procedure codes
- We are fixing high priority bugs

#### Recommendations for counties to focus on...

- Make sure your providers are aware (Nurses, Prescriber, Dieticians, Pharmacists) of change and have the information to help them write a note.
  - The Display As" Name change will happen 07/26/24, 4:30 PM PST.
  - Finish all outstanding notes that use the old psychiatric note template by 08/04/24 11:59 AM
  - List of outstanding/pending notes using the psychiatric note template has been sent out to county EHR admins to follow up with their providers.
  - You will lose access to the old template at that point and will not be able to finish your note.
  - Your admin can set up an announcement on the log in page.

 <u>The procedure code being associated to the Psych Medical Note Template will happen on 08/05/24 in early</u> morning.

# AGENDA

- Intro
- Looking at historical data
- Inpatient Supporting Documents
- Transitioning from the Old Psych Note
- Filling out the Psych Note Template
- Leveraging Key Phrases
- Adding Allergies
- Adding Vitals
- Adding Medications and their consents

- Diagnosis
- A/P and Shared Care Plan
- Additional information
- Billing Diagnosis
- Show and Hide PDF Section Fxn
- Completing Note
- Procedure Codes New Names
- Discharge / Aftercare Summary
- What needs to happen between today and go live
- Links to Training Material
- Future State

# LOOKING AT HISTORICAL DATA : WHY THIS IS IMPORTANT

- The medical / psych note is not meant to have ALL of the client's history. We purposely chose to include on most recent and relevant data.
- We created filterable reports that allow for historical data can be used, sit as a pseudo split screen to your note, and be able to review specific historical data while writing your note.
- Can also print historical reports for transfers or discharges.

# LOOKING AT HISTORICAL DATA: USING REPORTS

 Client Medical Facesheet: high level overview of a patient's medical information

Name: Child Delphine **Client ID: 1027** 

Age: 5

**Client Medical Face Sheet** 

| Preferred Name:                                     | Pronoun: He                  |
|-----------------------------------------------------|------------------------------|
| Address: 1215 20th Ave ~San Francisco 94122         | Phone:                       |
| Pharmacy:                                           | Email:                       |
| Signed Medication History Request Consent Duration: |                              |
| Coverage:                                           |                              |
| Last AIMS: NO AIMS on file                          | Last CURES: NO CURES on file |

| Allergies/Into | lerances/Failed Trials                        |            |                                                                |
|----------------|-----------------------------------------------|------------|----------------------------------------------------------------|
| Гуре           | Allergy                                       | Date       | Severity/Reaction/Comments                                     |
| Allergy        | Amoxicillin                                   | 06-28-2024 | S: Low<br>R: Hives<br>C: as a child                            |
| Allergy        | Tylenol                                       | 07-09-2024 | S: Low<br>R: Low blood pressure                                |
| ailed Trial    | Benadryl                                      | 06-28-2024 | S: Moderate to severe<br>R: Fainting<br>C: can't use for sleep |
| ntolerance     | NSAIDS (Non-Steroidal Anti-Inflammatory Drug) | 06-28-2024 | S: Mild to Moderate<br>R: Abdominal cramps<br>C: no GI bleed   |
| tolerance      | pollen extracts                               | 06-28-2024 | S: Low<br>R: Other                                             |

| Last 3 Vitals                          | 6/28/24 16:49 | 6/28/24 16:23  | 3/14/24 16:08 |
|----------------------------------------|---------------|----------------|---------------|
| <b>Reason for Not Obtaining Vitals</b> |               | Client Refused |               |
| No Vitals: Comments                    |               | test           |               |
| Temp. (F)                              | 97.0          | 98.0           |               |
| Temp Location                          |               | Mouth/Oral     |               |

# LOOKING AT HISTORICAL DATA

(Select All)
 MH Access
 MH Adult 0

Hu

<u>Abbreviated Notes Report</u>- compilation of all notes from all clinicians and primarily where people would write their "plans" for a client.

Most of the information in the client abbreviated notes report will NOT pull into the medical / psych note, primarily just the subjective and A/P sections

|                                              | 1                                                                       |                                                                                                    |                                     |                                |                                           |                                                           |
|----------------------------------------------|-------------------------------------------------------------------------|----------------------------------------------------------------------------------------------------|-------------------------------------|--------------------------------|-------------------------------------------|-----------------------------------------------------------|
| ent                                          | ProgramIDs MH Access, M<br>AuthorIDs Watson, Chris                      | H Adult Outpatient 💌<br>, Nurse, Test, Huang 💌                                                                   | ProcedureCod<br>StartDate           | eIDs Assess                    | sment MD, Crisis Interventio 💌<br>🔝 🗹 NUL | (Select All)     Assessment MD     Crisis Intervention/Mo |
|                                              | EndDate                                                                 | III 🗹 NULL                                                                                                    |                                     |                                |                                           | Individual Therapy                                        |
| 11)                                          | 14 4 1 of 2 ? 🕨                                                         | Find N                                                                                                    | iext 🔍 • (                          | ه                              |                                           | Medication Support Ex                                     |
| Chris<br>est<br>rescriber<br>urse<br>elphine | Client Abb<br>Delphine, David (102-                                     | oreviated No                                                                                                    | otes R                              | ероі                           | rt                                        | <ul> <li>Medication Support N</li> </ul>                  |
| d, John                                      | Author Name                                                             | Procedure Code                                                                                                   | Service Date                        | FTF                            | Program                                   | Status Desc                                               |
| Sabrina                                      | Caraveo, Sabrina                                                        | Psychosocial Rehabilitation Group                                                                                | 11/26/23                            | 60.00                          | MH Adult Outpatient                       | In Progress                                               |
|                                              | Progress Note Information<br>Progress Note Care Plan<br>Huang, Delphine | <ul> <li>rest</li> <li>plan to have pt talk with his daugh</li> <li>Crisis Intervention/Mobile Crisis</li> </ul> | ter and set up ti<br>10/09/23       | me with grou<br>30.00          | p therapy on Tuesdays<br>MH Access        | Signed                                                    |
|                                              | Progress Note Information                                               | Pt is feeling more agitated and cor<br>that she will stay with pt until morn                                     | ncerned about h<br>ing and call the | is well being<br>psychiatrists | though no SI. Talked with family includ   | ding daughter who states                                  |
|                                              | Progress Note Care Plan                                                 | sent to psychiatrist and therapist a                                                                             | message to f/u                      |                                |                                           |                                                           |
|                                              | Huang, Delphine                                                         | Medical Team<br>Conference,Participation by<br>Physician. Pt and/or Family Not Pr                                | 10/09/23                            | 30.00                          | MH Adult Outpatient                       | Signed                                                    |
|                                              | Narrativo                                                               | e met with team and discussed pt ch<br>more frequency engagements                                                | hange in behavi                     | or and discus                  | sed with therapist ,nurse and case ma     | anager that he may need                                   |
|                                              | Huang, Delphine                                                         | Individual Therapy                                                                                               | 10/09/23                            | 60.00                          | MH Adult Outpatient                       | Signed                                                    |
|                                              | Progress Note Information                                               | Discussed with pt how he has bee                                                                                 | n having a lot o                    | f anger towar                  | rds his family.                           |                                                           |
|                                              | Progress Note Care Plan                                                 | plan to have pt talk with his daugh                                                                              | ter and set up ti                   | me with grou                   | p therapy on Tuesdays                     |                                                           |
|                                              | Huang, Delphine                                                         | Medication Support Existing Client                                                                               | 10/09/23                            | 30.00                          | MH Adult Outpatient                       | Signed                                                    |
|                                              | Psych Note Chie<br>Complain                                             | f Patient came in today bc he he ha                                                                              | s issues with c                     | ontrolling his                 | anger at his family and feels out of con  | ntrol                                                     |
|                                              | Psych Note Play                                                         | Plan to start pt on lexapro and risp                                                                             | eradone to helr                     | with his dep                   | ression. Follow up with his therapist a   | nd call his daughter                                      |

# LOOKING AT HISTORICAL DATA

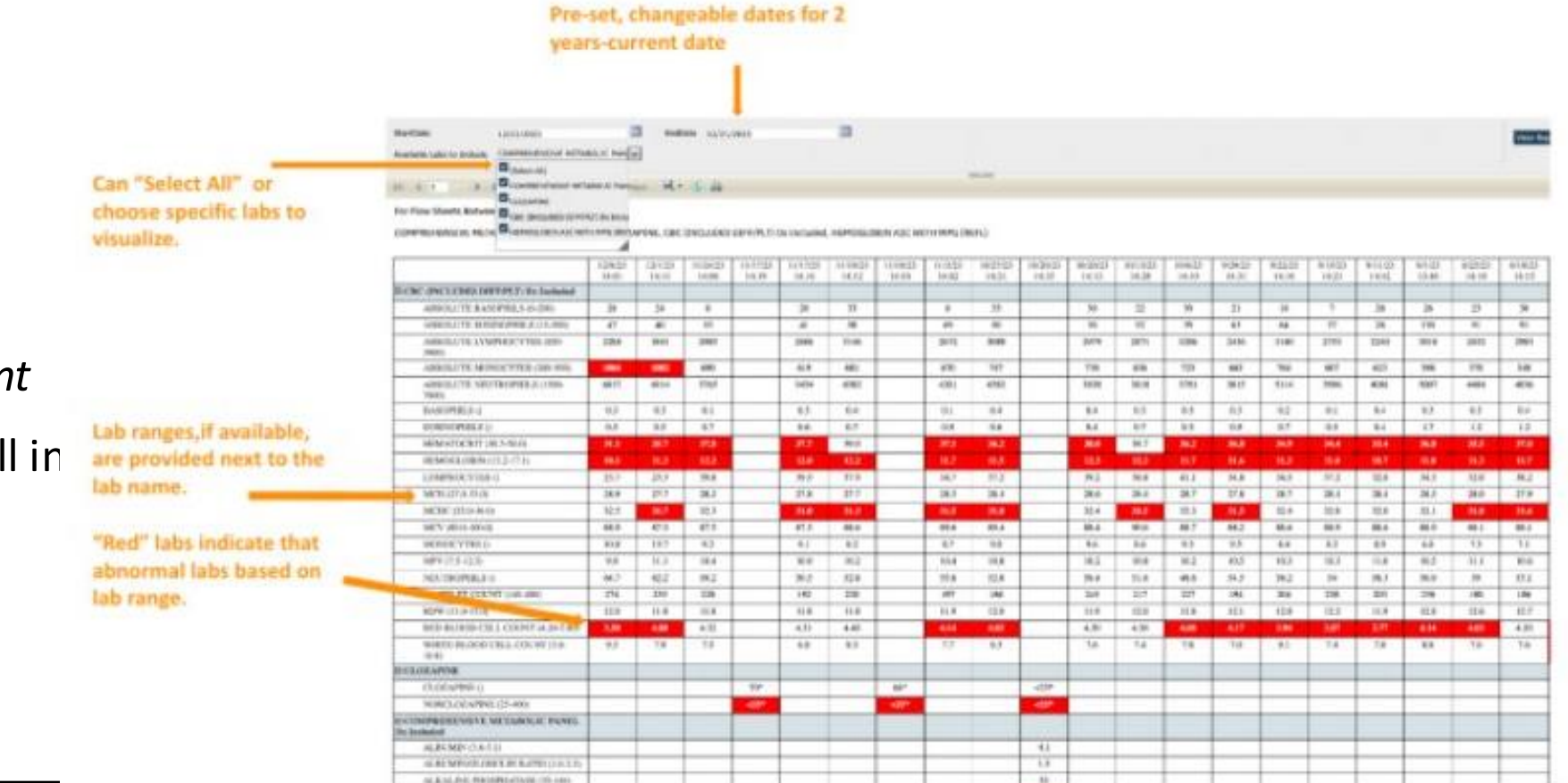

- <u>Cumulative Lab Report</u>cumulative report of labs results across time for a client
- Psych / Medical note will pull in last 2 months of labs, to view historical report of labs, please see the cumulative lab report.

## **MEDICATION RECONCILIATION**

This tool is helpful to capture if a patient is taking medications or not. It will pull current medications or expired medications within last 1 year.

| े<br>२ ★ 🗄 👗             | Delphine, Child (1027) | + ×      |       |            |                                                                                                    |                      |            |            |                 |          | <b>e</b> 9    | 🗳 🕲 ? Delphine Hu    | iang • ሀ |
|--------------------------|------------------------|----------|-------|------------|----------------------------------------------------------------------------------------------------|----------------------|------------|------------|-----------------|----------|---------------|----------------------|----------|
| <b>Client Medication</b> | Reconciliation List    | Page (3) |       |            |                                                                                                    |                      |            |            |                 |          |               | 0 ¢ <b>* *</b> 0 ¢   | ⊞ ×      |
| Med Name                 | Quanti                 | y Form   | Route | Schedule   | Special Instructions                                                                                                    | Start Date           | End Date   | Taking Med | Date Last Taken | Comments | Reconciled By | Last Reconciled Date | -        |
| sertraline 25 mg tablet  | 1                      | Tab      | Oral  | Once A Day | N/A                                                                                                    | 06/28/2024           | 07/27/2024 | ?          | N/A             | N/A      | N/A           | 07/16/2024           |          |
| Tylenol 325 mg tablet    | 1                      | Tab      | Oral  | Once A Day | N/A                                                                                                    | 06/28/2024           | N/A        | ?          | N/A             | N/A      | N/A           | 07/16/2024           |          |
| Ritalin 5 mg tablet      | 1                      | Tab      | Oral  | Once A Day |                                                                                                    |                      |            |            |                 |          |               |                      |          |
|                          |                        |          |       |            | Actively Taking Medication?<br>Yes No Unknown<br>Date Last Taken:<br>07/16/2024<br>Medication Reconciliation Commen<br>Pt is taking medication but having s | nts:<br>ide effects. |            |            |                 |          |               |                      |          |

# **INPATIENT SUPPORTING DOCS**

- <u>CalMHSA MAR Report</u>
- Medication Reconciliation *pending digital instructions, live in PROD*
- Shift Report (coming soon!)

| OrderTypes Medicati                               | ion, Additional, Nursing 🛛 😭                                                                      |                                     |         |        |       |            |          |       |       |       |          |          |           |   |  |  |
|---------------------------------------------------|---------------------------------------------------------------------------------------------------|-------------------------------------|---------|--------|-------|------------|----------|-------|-------|-------|----------|----------|-----------|---|--|--|
|                                                   |                                                                                                   |                                     |         | 0      |       | -          |          |       |       |       |          |          |           |   |  |  |
| 14 4 1 001 1                                      | P PI Q Find 1                                                                                     | lext                                | \$ · (  |        |       |            |          |       |       |       |          |          |           |   |  |  |
| MAR for 6/6/20                                    | 24 through 6/8/2024                                                                               |                                     |         |        |       |            |          |       |       |       |          |          |           |   |  |  |
| Unit(s): CSU Adult,                               | inpatient A,Inpatient B                                                                           |                                     |         |        |       |            |          |       |       |       |          |          |           |   |  |  |
| Order Type(s): Medi                               | cation,Additional,Nursing                                                                         |                                     |         |        |       |            |          |       |       |       |          |          |           |   |  |  |
|                                                   |                                                                                                   | Thursd                              | lav Jun | 6 2024 | Frid  | lav June ' | 7. 2024  |       |       |       | Satu     | rday. Im | ne 8, 202 | 4 |  |  |
| Client                                            | Order                                                                                             | 08:00 20:00 08:00 17:17:00 17:21:00 |         |        | 21:00 | 01         | 00 05:00 | 08:00 | 09:00 | 13:00 | 17:17:00 | 17:21:00 | 21:00     |   |  |  |
| <b>Test, Client</b><br>788367041<br>DOB: 01/01/78 | haloperidol 2 mg tablet<br>2.00 Tab, Oral, Twice A Day<br>Medication ~ Active                     |                                     | ?       | ?      | ?     | ~          |          |       |       |       |          |          |           |   |  |  |
|                                                   | acetaminophen 325 mg capsule<br>2.00 Cap, Oral, Every 4 Hours<br>Medication ~ <i>Active</i>       |                                     |         |        |       |            | ~        |       | [     |       | ]        |          |           |   |  |  |
| Test, Mona<br>800008717<br>DOB: 03/01/17          | acetaminophen 325 mg capsule<br>1.00 Cap, Oral, Every 6 Hours As<br>Needed<br>Medication ~ Active |                                     |         |        |       |            |          |       |       |       |          |          |           |   |  |  |
| <b>Test, Reina</b><br>800000538<br>DOB: 02/22/00  | acetaminophen 325 mg capsule<br>1.00 Cap, Oral, Once A Day As<br>Needed<br>Medication ~ Active    |                                     |         |        |       |            |          |       |       |       |          |          |           |   |  |  |
| Page 1 of 1                                       |                                                                                                   |                                     |         |        | -     |            |          |       |       |       | -        |          |           |   |  |  |

Census for CSU-Adult, IP-A, IP-B

| Unit/Bed                                                | Client Name                                           | Admit Date          | Precautions | Legal/Pending Orders                                                                                                    | Observations                                                                              | Care Team                                                  | Coverage                                                                                                    | Flags                                                                           |
|---------------------------------------------------------|-------------------------------------------------------|---------------------|-------------|----------------------------------------------------------------------------------------------------|-------------------------------------------------------------------------------------------|------------------------------------------------------------|----------------------------------------------------------------------------------------------------|---------------------------------------------------------------------------------|
| IP-B<br>217A<br>Psychiatric<br>Inpatient Day -<br>Adult | Client Test<br>788367041<br>DOB: 01-01-78<br>Age: 46  | 04/06/24<br>LOS: 8  | * В `       |                                                                                                    | Q30m Safety Check                                                                         |                                                            | DMH<br>From: 03/02/24<br>To: NO END                                                                                                    | Client Diagnosis Update<br>Due: 04/09/24<br>Client Information<br>Due: 04/16/24 |
| IP-B<br>219A<br>General Inpatient<br>- Admin Day        | Entry Test<br>758277000<br>DOB: 07-04-82<br>Age: 41   | 04/02/24<br>LOS: 12 | ¥ U         | <ul> <li>5270-30 Day Cert<br/>Start: 04/14/24 13:36<br/>End: 05/14/24 23:59</li> <li>Pending at Lab: 1<br/>Pending Review: 0</li> </ul> | Diet Type<br>Diabetic<br>Other (add comments)<br>Pureed<br>Food Preference:<br>Vegetarian | Heidi Allen<br>Glen Xiong<br>John Sawyer<br>Panfilo Ibarra | DMH<br>From: 12/01/23<br>To: NO END<br>Managed Care-Aetna (601)<br>From: 12/01/23<br>To: NO END<br>MH County Funds<br>From: 12/01/23<br>To: NO END |                                                                                 |
| IP-A<br>204A<br>Psychiatric<br>Inpatient Day -<br>Adult | Mariana Test<br>800000128<br>DOB: 03-03-93<br>Age: 31 | 04/10/24<br>LOS: 4  | * 5         |                                                                                                    | Diet Type<br>Cardiac/Low Sodium<br>Diabetic                                               |                                                            |                                                                                                    | Client Diagnosis Update<br>Due: 04/11/24<br>Client Information<br>Due: 04/18/24 |

# **NOTE TEMPLATE AGENDA**

- Create a new service note
- Fill out Service Tab
- Filling out Note Tab
  - SOAP note template: each section
  - Associated Tables and Refreshing Tables
  - Show and Hide Toggle
- Leveraging Key Phrases
- Adding Allergies
- Adding Vitals
- Adding Medications and their consents

- Diagnosis
- A/P and Shared Care Plan
- Additional information
- Billing Diagnosis
- Show and Hide PDF Section Fxn
- Completing Note
- Procedure Codes New Names

## TRANSITION FOR THE OLD PSYCHIATRIC NOTE

If there are any information in the following sections from the old "Psychiatric Note Template," there will be a one-time push for each client regardless of procedure code to the new "Psych/Medical Note," if it is the same author, same program and same CDAG.

| Psychiatric Note Template (OLD)                                                                                                    | Psych/Medical Note Template<br>(NEW)      |
|----------------------------------------------------------------------------------------------------|-------------------------------------------|
| Today's Chief Complaint                                                                                                    | Subjective/CC/HPI/Visit Notes             |
| History of Present Illness                                                                                                    | Client History & Pertinent<br>Information |
| Mental Status Exam Additional Comments, Descriptions. (This excludes the individual sections of the MSE's radio buttons and/or their associated comments section) | MSE/PE                                    |
| Plan                                                                                                    | Assessment and Plan                       |

# SERVICES TAB

#### What will show up on the final PDF

- Status\*
- Program\*
- Procedure\*
- Location\*
- Mode of Delivery
- StartDate\*
- Start Time\*
- Travel Time (if needed)
- Documentation Time
- Service Time\*
- Attending (if needed)\*

| Effective  | 07/22/202  | 24     |                | <b>.</b> | Status  | New |        |                        | Author    | Huang, Delphine |  |
|------------|------------|--------|----------------|----------|---------|-----|--------|------------------------|-----------|-----------------|--|
| Service    | Note       | Billi  | ng Diagnosis   | Add-O    | n Codes | Wa  | rnings |                        |           |                 |  |
| Service    |            |        |                |          |         |     |        |                        |           |                 |  |
| Status     |            |        | Show           |          |         | ~   |        | Start Date             | 07/22/2   | 024 📋 🕶         |  |
| rogram     |            |        | MH Adult Outpa | tient    |         | ~   |        | Start Time             | 10:30 AM  | 1               |  |
| Procedure  |            | 0      | Prescriber New | E/M (OP) |         | ~   |        | Travel Time            |           | Minutes         |  |
| ocation    |            |        | Office         |          |         | ~   |        |                        |           |                 |  |
| Clinician  |            |        | Huang, Delphir | ne       |         |     |        | Documentation Time     |           | Minutes         |  |
| 1ode Of De | elivery    | Face-t | o-face         | ~        |         |     |        | Service Time           | 30        | Minutes         |  |
| Cancel Rea | son        |        |                |          |         | ~   |        | Attending              | Huang, IF | CalMHSA 🗸       |  |
|            |            |        |                |          |         |     |        | Referring              |           | ~               |  |
| vidence B  | ased Prac  | ctices | [              |          |         | 7   |        |                        |           |                 |  |
| ransportat | tion Servi | ce     | No             |          |         | ~   |        | Interpreter Services N | leeded    |                 |  |

# NOTE TEMPLATE

Textbox Data will only initialize If:

- Same Client
- Same Author
- Same Program

Within the Program, different procedures (that also meet the same client, same author, same program criteria) and use the psych medical note template, will initialize from last signed.

If you go to a different screen that data will hold if you don't close out the note, BUT we highly recommend that you also "Save" often.

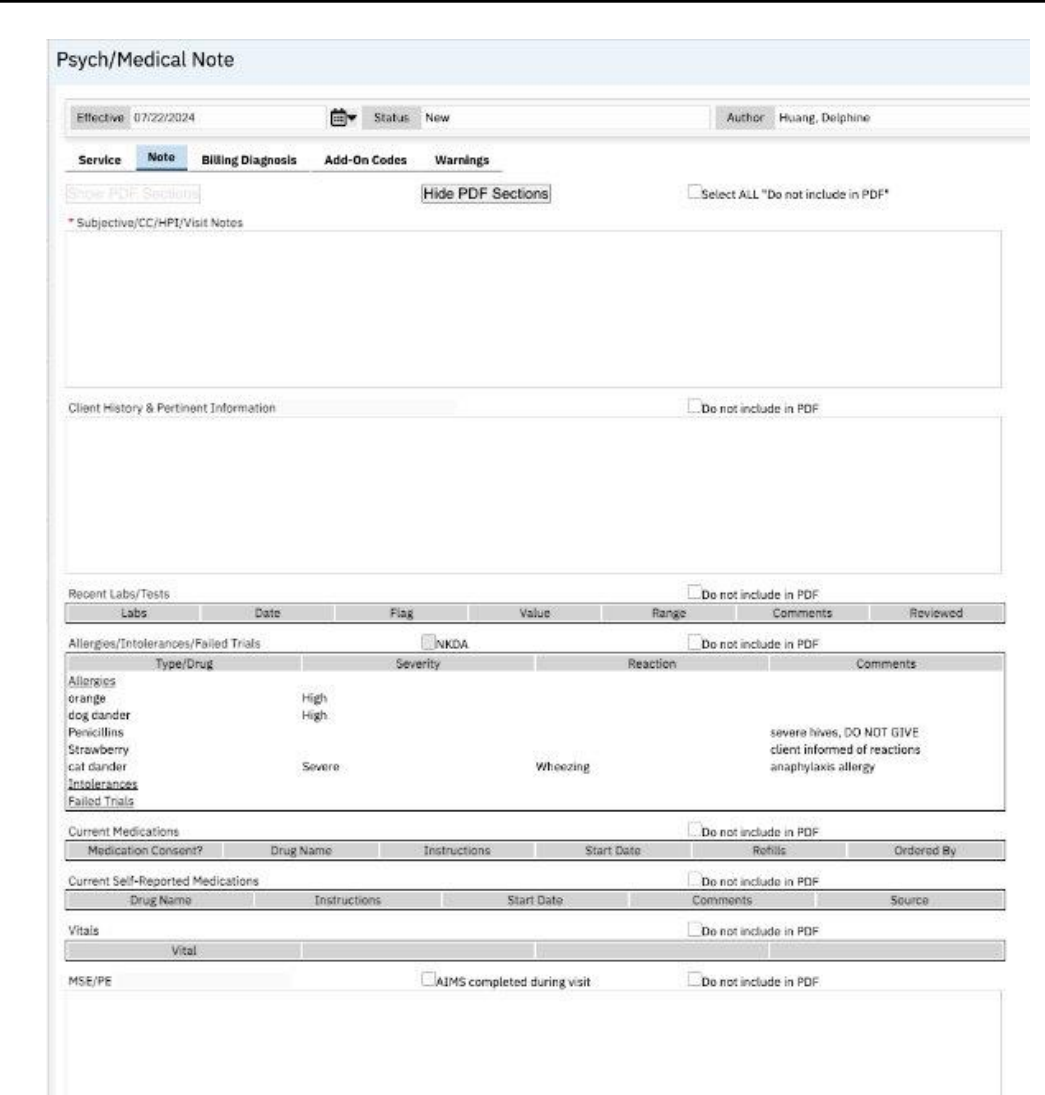

# LEVERAGING KEY PHRASES

- Keyphrases can be used to take preset text and autoload into their note
- It allows customization of the template
  - o Creating Assessment as Key Phrases
  - Functional Keyphrases are available for use to pull in specific data (*digital instructions pending for end users*)
  - Counties should make and organize county level/agency level key phrases to support their end users and standardize as they see necessary.
  - End users should learn how to create key phrases to expedite their documentation.
  - $\circ$  Instructions
    - Keyphrases Set up for Admin
    - Users with Edit Agency Key phrases
    - How to Add, Edit, and Use Key Phrases: w/ Permission Only
    - How to document verbal medication consent in notes

| Use Ke                   | y Phrases                                          | 8               |
|--------------------------|----------------------------------------------------|-----------------|
| My                       | Agency                                             |                 |
| Catego                   | ry                                                 |                 |
| CalMH                    | SA Key Phrases                                     | ~               |
| Phra                     | se                                                 | - 22            |
| Medic<br>Gener<br>Medic  | ation Consent<br>al Psychotropi<br>ations (Includi | for<br>c<br>ing |
| Use                      |                                                    |                 |
| Medic<br>Opioid<br>Manag | ation Consent<br>Is for Pain<br>gement (Adult,     | for<br>/Minor)  |
| Use                      |                                                    |                 |
| Additi<br>applic         | onal Comment<br>able):                             | ts (if          |
| Use                      |                                                    |                 |
| Delph<br>Medic           | ine Huang, MD<br>al Doctor                         |                 |
| <u>Use</u>               |                                                    |                 |
| Client<br>Delph          | Name: Child<br>ine                                 |                 |
| Use                      |                                                    |                 |
| Client                   | Current Medic                                      | ations          |

# SUBJECTIVE SECTION

| Service Note Billing Diagnosis Show PDF Sections * Subjective/CC/HPI/Visit Notes                                                                                                    | Warnings                                                                                                    | e PDF Sections                                                                                                    | Select ALL "Do not include in PDF"                                                                                                    |
|----------------------------------------------------------------------------------------------------|----------------------------------------------------------------------------------------------------|----------------------------------------------------------------------------------------------------|----------------------------------------------------------------------------------------------------|
| The patient is a 32-year-old male presenting<br>hopelessness. The patient reports frequent of<br>experienced increasing thoughts of self-harn<br>way out of this." He has a history of depression<br>approximately 10 pounds in the past month.<br>patient expresses a desire for help but feels | with a two-month history<br>crying spells and significan<br>n, including specific plans<br>on but denies previous sui<br>He denies current substar<br>uncertain about the effect | of worsening depression<br>at difficulty in maintaining<br>to cut himself. The patien<br>cide attempts. The patien<br>nce use. Social support a<br>iveness of treatment | , characterized by pervasive sadness, anhedonia, fatigue, and feelings of<br>daily activities and responsibilities. Over the past two weeks, he has<br>at admits to feeling overwhelmed and unable to cope, stating, "I don't see a<br>at also reports poor sleep, reduced appetite, and weight loss of<br>opears limited, with strained relationships with family and friends. The |

This section can be used to capture the subjective part of a patient visit.

It can also be used to record visit notes, and if you choose to not document using any other sections. This is mandatory to fill out.

# **CLIENT HISTORY**

|             | Client History & Pertinent Information Last Updated On: 06/28/2024                                       | Do not include in PDF |
|-------------|----------------------------------------------------------------------------------------------------|-----------------------|
| н           | Psychiatric History:<br>Medical History:<br>Substance Use History:<br>Social History:<br>Family History: |                       |
| t Plan - DH |                                                                                                    |                       |
|             | Pasant Labe/Tasta                                                                                        |                       |

This section can be used to capture the patient's history such as their previous psychiatric, medical, medication, or program history. It can also be used to capture any social, substance use, family history, pertinent tests. The "Do Not Include in PDF" functionality can be utilized.

We highly recommend creating Key Phrase Templates to assist with what client history you want your staff to collect. It is different for every user, clinic, and county.

# LAB RESULTS

This section pushes two months of lab data into the note.

It includes the lab name, result date, if any abnormality (H = high, L= low, N=Normal), the lab value, the range, lab comments, and if it has been reviewed by staff.

The "Do Not Include in PDF" functionality can be utilized.

# Effective 07/22/2024 Image: Status New Author Watson, Chris 07/01/2024 Service Note Billing Diagnosis Add-On Codes Warnings

| Recent Labs/Tests         |           |      |       | Do n       | ot include in PDF |          |
|---------------------------|-----------|------|-------|------------|-------------------|----------|
| Labs                      | Date      | Flag | Value | Range      | Comments          | Reviewed |
| BASOPHILS                 | 5/31/2024 | N    | 0.3   |            |                   |          |
| EOSINOPHILS               | 5/31/2024 | Ν    | 1.0   |            |                   |          |
| MONOCYTES                 | 5/31/2024 | N    | 9.1   |            |                   |          |
| LYMPHOCYTES               | 5/31/2024 | N    | 36.0  |            |                   |          |
| NEUTROPHILS               | 5/31/2024 | Ν    | 53.6  |            |                   |          |
| ABSOLUTE BASOPHILS        | 5/31/2024 | N    | 17    | 0-200      |                   |          |
| ABSOLUTE<br>EOSINOPHILS   | 5/31/2024 | Ν    | 58    | 15-500     |                   |          |
| ABSOLUTE<br>MONOCYTES     | 5/31/2024 | Ν    | 528   | 200-950    |                   |          |
| ABSOLUTE<br>LYMPHOCYTES   | 5/31/2024 | Ν    | 2088  | 850-3900   |                   |          |
| ABSOLUTE<br>NEUTROPHILS   | 5/31/2024 | Ν    | 3109  | 1500-7800  |                   |          |
| MPV                       | 5/31/2024 | N    | 10.3  | 7.5-12.5   |                   |          |
| PLATELET COUNT            | 5/31/2024 | N    | 199   | 140-400    |                   |          |
| RDW                       | 5/31/2024 | N    | 12.0  | 11.0-15.0  |                   |          |
| MCHC                      | 5/31/2024 | L    | 31.3  | 32.0-36.0  |                   |          |
| МСН                       | 5/31/2024 | N    | 27.5  | 27.0-33.0  |                   |          |
| MCV                       | 5/31/2024 | N    | 87.8  | 80.0-100.0 |                   |          |
| HEMATOCRIT                | 5/31/2024 | L    | 33.2  | 38.5-50.0  |                   |          |
| HEMOGLOBIN                | 5/31/2024 | L    | 10.4  | 13.2-17.1  |                   |          |
| RED BLOOD CELL<br>COUNT   | 5/31/2024 | L    | 3.78  | 4.20-5.80  |                   |          |
| WHITE BLOOD CELL<br>COUNT | 5/31/2024 | Ν    | 5.8   | 3.8-10.8   |                   |          |
| WHITE BLOOD CELL<br>COUNT | 6/14/2024 | Ν    | 8.7   | 3.8-10.8   |                   |          |
| RED BLOOD CELL<br>COUNT   | 6/14/2024 | L    | 3.84  | 4.20-5.80  |                   |          |
|                           | 411110001 | 1    | 10.0  | 100101     |                   |          |

# ADD ALLERGIES

| Allergies/Intolerances/Failed Trials             | NKDA               | 🗹 Do not inclu     | de in PDF           |
|--------------------------------------------------|--------------------|--------------------|---------------------|
| Type/Drug                                        | Severity           | Reaction           | Comments            |
| Allergies                                        |                    |                    |                     |
| Amoxicillin                                      | Low                | Hives              | as a child          |
| Tylenol                                          | Low                | Low blood pressure |                     |
| Intolerances                                     |                    |                    |                     |
| NSAIDS (Non-Steroidal Anti-Inflammatory<br>Drug) | Mild to Moderate   | Abdominal cramps   | no GI bleed         |
| pollen extracts                                  | Low                | Other              |                     |
| Failed Trials                                    |                    |                    |                     |
| Benadryl                                         | Moderate to severe | Fainting           | can't use for sleep |

Authors can input or edit from the Allergies, Intolerance and Failed Trials from Medication Rx and/or the Allergies screen.

This information may NOT refresh since this Medications Rx operates in a separate window, but if you go to a different screen, it will refresh. Even if the data does not refresh, any data that is new and/or modified in the Rx module will appear in the final PDF. It will list the severity, reactions and comments.

The Do Not Include in PDF" functionality can be utilized.

# ADD RX MEDICATIONS

| Current Medications |            |                                    |            | Do not include in PDF |                                      |
|---------------------|------------|------------------------------------|------------|-----------------------|--------------------------------------|
| Medication Consent? | Drug Name  | Instructions                       | Start Date | Refills               | Ordered By                           |
|                     | Sertraline | 25mg, Tab, Oral each Once<br>A Day | 6/28/2024  | 0.00                  | Huang, Delphine MD<br>Medical Doctor |
|                     | Ritalin    | 5mg, Tab, Oral each Once A<br>Day  | 6/28/2024  | 0.00                  | Huang, Delphine MD<br>Medical Doctor |

This section will pull medications from Medication Rx module. It will only display medications that are active, and the end date has not expired within 1 year. It will include the number of refills and who prescribed the medications. This information may NOT refresh since the Rx module operates in a separate window, but if you go to a different screen it will refresh. Even if the data does not refresh, any data that is new and/or modified in Rx module will appear in the final PDF. The "Do Not Include in PDF" functionality can be utilized.

CalMHSA is aware of this issue and is working on creating a real-time refresh mechanism.

# **MEDICATION CONSENTS**

| С | urrent Medications  |            |                                    |            | Do not include in PDF |                                      |
|---|---------------------|------------|------------------------------------|------------|-----------------------|--------------------------------------|
|   | Medication Consent? | Drug Name  | Instructions                       | Start Date | Refills               | Ordered By                           |
| ~ | 1                   | Sertraline | 25mg, Tab, Oral each Once<br>A Day | 6/28/2024  | 0.00                  | Huang, Delphine MD<br>Medical Doctor |
|   | )                   | Ritalin    | 5mg, Tab, Oral each Once A<br>Day  | 6/28/2024  | 0.00                  | Huang, Delphine MD<br>Medical Doctor |

- If verbal or written consent is captured for certain medications, can check off this. This will change the icon for that specific medication within Medication Rx from a yellow warning to a green checkmark and add to the Medication Consent History.
- The subsequent note will gray out because there is a valid medication consent.

| Print Lis | it C       | hange Order    | Re-order | Complete Order | Patient Consent | General Medicatio |
|-----------|------------|----------------|----------|----------------|-----------------|-------------------|
| Medic     | ation List |                |          |                |                 |                   |
|           |            |                |          | Medication     |                 | Date Initiated    |
|           | $\times$   | IP             | 0        | Bupropion HCl  |                 | 07/02/2024        |
|           | ×          | R              | 0        | Buspirone      | A               | 03/14/2024        |
| Take with | food       |                |          |                |                 |                   |
|           | ×          | R              | 0        | Ritalin        |                 | 06/28/2024        |
|           | ×          | R <sub>x</sub> | 0        | Sertraline     | 1               | 06/28/2024        |
|           | ×          | 5              | 0        | Tvlenol        |                 | 06/28/2024        |

| View Consent History           | 3/5/2019 (5   | ), Sex: M. Height: 50 In | . Weight: 100 lb                   |        |                    | ⊜  >             |
|--------------------------------|---------------|--------------------------|------------------------------------|--------|--------------------|------------------|
|                                | . 5/5/2015 (5 | ,, bear in, neight bo in | , Weight: 100 ib                   |        |                    |                  |
| Start Date End Date 07/22/2023 | Medic         | Medication               | Apply Filter                       |        |                    |                  |
| <b>•</b>                       | Would         |                          |                                    |        |                    |                  |
| Consent List                   |               |                          |                                    |        |                    |                  |
| Medication Name                | Active        | Dosages/Directions       |                                    |        | Consent Start Date | Consent End Date |
| Sertraline                     | No            | Any                      |                                    |        | 07/22/2024         | 07/22/2025       |
|                                |               |                          |                                    |        |                    |                  |
|                                |               |                          |                                    |        |                    |                  |
| Current Medications            |               |                          |                                    |        |                    |                  |
| Medication Consent?            |               | Drug Name                | Instructions                       | -      |                    |                  |
| Y                              | Sertrali      | ne                       | 25mg, Tab, Oral each Once<br>A Day | 6/28/2 |                    |                  |
|                                | Ritalin       |                          | 5mg, Tab, Oral each Once A<br>Day  | 6/28/2 |                    |                  |

### **REMINDER: MEDICATION CONSENT KEYPHRASES**

| My Agency                                    | My Agency                                                                | ∷≡     | Psych/Medical Note                                                                                                    |                           |
|----------------------------------------------|--------------------------------------------------------------------------|--------|----------------------------------------------------------------------------------------------------|---------------------------|
|                                              | Category                                                                 |        |                                                                                                    |                           |
| ategory                                      | CalMHSA Key Phrases $\checkmark$                                         |        | Effective 07/22/2024 🖼 Status New Author Huang, Delphine V 06/07/2024                                                                                                    |                           |
| CalMHSA Key Phrases 🗸                        | Phrase                                                                   |        | Samilas Note Billing Disgraphia Add On Cadas Warnings                                                                                                    |                           |
|                                              |                                                                          | >      | Service Hole Bluing Diagnosis Add-On Codes Warnings                                                                                                    |                           |
| hrase                                        | Medication Consent for<br>General Psychotropic<br>Medications (Including | >      | MSE/PE AIMS completed during visit Do not include in PDF                                                                                                    |                           |
|                                              | Use                                                                      |        |                                                                                                    |                           |
| edication Consent for<br>eneral Psychotropic | Medication Consent for<br>Opioids for Pain<br>Management (Adult/Minor)   |        | 38 year old man presenting with depression and seen in clinic for management. He has been failing on taking his medications due to side effects. Plan is to switch to Sertraline today.                                                                                                    |                           |
| edications (Including                        | Use                                                                      | łx)    |                                                                                                    |                           |
| <u>se</u>                                    | Medication Consent for                                                   |        | Medication Consent for General Psychotropic Medications (Including Antipsychotics)                                                                                                    |                           |
| edication Consent for                        | MAT (OTP/NTP)                                                            |        | Explained to patient that I will be prescribing the following medication(s) for treatment of their presenting symptoms:                                                                                                    |                           |
| nioids for Pain                              | Use                                                                      | н      | 6 Medication(s) found.                                                                                                    |                           |
| anagement (Adult/Minor)                      | Delphine Huang, MD                                                       |        | Medication #1: sertraline 25 mg tablet, 1.00 Tab- Oral, Once A Day, Take with food, 07/22/2024 - 08/20/2024.                                                                                                    |                           |
|                                              | Medical Doctor                                                           |        | Medication #2: dexametnasone 0.5 mg tablet, 1.00 Tab- Oral, Once A Day, N/A, No Medication Start Date - No Medication End Date.<br>Medication #3: lisinopril 10 mg tablet, 1.00 Tab- Oral, Once A Day, Take with food, 07/22/2024 - 08/20/2024.                                                       |                           |
| <u>e</u> 23                                  | Use                                                                      |        | Medication #4: ibuprofen 400 mg tablet, 1.00 Tab- Oral, Once A Day, N/A, No Medication Start Date - No Medication End Date.                                                                                                    |                           |
| edication Consent for                        | Client Name: Carles                                                      |        | Medication #5: amoxicilin 250 mg capsule, 1.00 Cab- Oral, Once A Day, N/A, 07/01/2024 - No Medication End Date.                                                                                                    |                           |
| AT (OTP/NTP)                                 | Delphine                                                                 | t Pla  |                                                                                                    |                           |
|                                              |                                                                          |        | improving without such medication(s), and that consent, once                                                                                                    |                           |
|                                              | Use                                                                      |        | reasonable alternative treatments available, if any; the probab<br>Settraline today.                                                                                                    | . Plan is t               |
| 2                                            |                                                                          |        | side effects include:                                                                                                    |                           |
|                                              |                                                                          |        | Medication Consent for General Psychotropic Medications (Including Antipsychotics)                                                                                                    |                           |
|                                              |                                                                          |        | Explained to patient that I will be prescribing the following medication(s) for treatment of their presenting symptoms:                                                                                                    |                           |
|                                              |                                                                          |        | [Patient or guardian/parent] verbally indicated understanding                                                                                                    |                           |
|                                              |                                                                          |        | Medication #1: sertraline 25 mg tablet, 1.00 Tab- Oral, Once A Day, Take with food, 07/22/2024 - 08/20/2024.                                                                                                    |                           |
|                                              |                                                                          |        | Additional Comments (if applicable): Additionally, we reviewed the nature of the patient's medical condition; the reasons/goals for taking such medication(s), including the likelihood                                                                                                    | of improv                 |
|                                              |                                                                          |        | improving without such medication(s), and that consent, once given, may be withdrawn at any time by stating such intention to any member of t                                                                                                    | he treatin                |
|                                              |                                                                          |        | reasonable alternative treatments available, if any; the probable side effects of these drugs known to commonly occur, any particular side effect<br>particular patient, and the possible additional side effects which may occur to patients taking such medication beyond three months. The patient | s likely to<br>it was adv |
| Iedication Consent I                         | Keyphrases to be e                                                       | fficie | ent to document consents.                                                                                                    |                           |
|                                              |                                                                          |        | nausea, diarrhea, constipation, dry mouth, loss of appetite, weight changes, sexual issues                                                                                                    |                           |
| medications that are                         | e not relevant if us                                                     | ing C  | CaIMHSA's template                                                                                                    | on(s) note                |
|                                              |                                                                          |        |                                                                                                    | -                         |
|                                              |                                                                          |        | Additional Comments (if applicable):                                                                                                    |                           |

Use ve Remov

# ADD HOME MEDICATIONS

| Current Self-Reported Medica | ations                              | Do not include in PDF |                               |                        |
|------------------------------|-------------------------------------|-----------------------|-------------------------------|------------------------|
| Drug Name                    | Instructions                        | Start Date            | Comments                      | Source                 |
| Dexamethasone                | 0.5mg, Tab, Oral each Once A Day    | /                     |                               | Pharmacy Verbal        |
| Ibuprofen                    | 400mg, Tab, Oral each Once A<br>Day |                       | Concern for GIB so watch poop | Pharmacy Documentation |
| Amoxicillin                  | 250mg, cap, Oral each Once A<br>Day | 7/1/2024              |                               | Patient Verbal         |
| Tylenol                      | 325mg, Tab, Oral each Once A<br>Day |                       | Spanish Speaker               | Patient Verbal         |

This section will push medication from Medication Rx module's "Add Medication" section. It will only display medications that are active and the end date has not expired. It will include "Comments" and "Source". The initiated date is displayed here.

This information may not refresh since this Medications Rx operates on a separate window, but if you go to a different screen, it will refresh. Even if the data does not refresh, any data that is new and/or modified in Rx will appear in the final PDF.

The "Do Not Include in PDF" functionality can be utilized

# ADD VITALS

| Vitals         |                  | Do not include in PDF |
|----------------|------------------|-----------------------|
| Vital          | 3/14/2024        | 3/12/2024             |
| Temp. (F)      | 98.0 F           |                       |
| Pulse (bpm)    | 100 bpm          | 80 bpm                |
| Blood Pressure | 180 / 100 (mmHg) | 120 / 80 (mmHg)       |
| BP Position    | Standing         | Sitting               |
| Breaths/Min    | 20               | 30                    |
| Oxygen level   | 100              |                       |
| Height (in)    | 60.00 In         | 60.00 In              |
| Weight (lbs)   | 200.00 lb        | 150.00 lb             |
| BMI (lbs/in2)  | 39.06 lbs/in2    | 29.29 lbs/in2         |
| Pain Level     | 5                |                       |
| Pain Location  | Mouth            |                       |

This section will pull the last 3 vitals within a CDAG from the "Vitals/Meaningful Use" Flowsheet or "Enter Vitals". This information will refresh the note automatically with any added information. The "Do Not Include in PDF" functionality can be utilized.

# MSE/PE

| Use Key Phrases 🛛 😯 🗙                                                              | Tylenol 325mg<br>Day                                                                                                    | , Tab, Oral each Once A                                                                     | Spanish Speaker       | Patient Verbal                 |
|------------------------------------------------------------------------------------|----------------------------------------------------------------------------------------------------|---------------------------------------------------------------------------------------------|-----------------------|--------------------------------|
| My Agency                                                                          | Vitals<br>Vital                                                                                                    | 3/15/2024                                                                                   | Do not i<br>3/15/2024 | nclude in PDF<br>3/15/2024     |
| Category<br>MSE/PE Key Phrases 🗸                                                   | Temp. (F)<br>Pulse (bpm)<br>Systolic BP (mmHg)<br>Diastolic BP (mmHg)                                                                                                    |                                                                                             | 90 bpm<br>150<br>90   | 98.0 F<br>120 bpm<br>180<br>90 |
| Phrase                                                                             | Breaths/Min<br>MSE/PE                                                                                                    | AIMS completed                                                                              | during visit Do not i | 100<br>nclude in PDF           |
| groomed<br>Attention: Normal Attention                                             | General/Appearance: Well-groomed<br>Attention: Normal Attention<br>Perception: Normal Perception<br>Mood and Affect: Euthymic mood, Approp                                                                                                    | riate affect                                                                                |                       |                                |
| General/Appearance:<br>Attention and Perception:<br>Mood and Affect:<br><u>Use</u> | Speech: Clear and Coherent Speech<br>Behavior: Calm, Cooperative, Engaged, Go<br>Thought Process: Organized and Linear TI<br>Thought Content: No Auditory Hallucinati<br>Suicidal/Homicidal: Has SI- plans shoot h<br>Insight: Normal Insight | ood Eye Contact<br>nought Content<br>ons, No Visual Hallucinations, No Delusions,<br>imself |                       |                                |

This is a section that can be used to document the Mental Status Exam or Physical Exam. We highly recommend creating Key Phrases to improve efficiency.

The "Do Not Include in PDF" functionality can be utilized.

**AIMS Completed During Visit:** The data collection should be done in the <u>AIMS Assessment Document</u>, and if users mark the checkbox then this information will be displayed on the <u>Client Medical Facesheet</u> This checkmark will NOT be retained for the subsequent note.

# **DIAGNOSES AND PROBLEMS LIST**

- This section captures the client's diagnoses and problem list from any programs that are within the same CDAG. The active diagnosis captured by Diagnosis Document is included in the diagnosis sub-section. Also, any problems that are documented in the Client Problem List are demarcated in the Problem's subsection.
- Any common ICD10s are grouped together.
- The date represents the most recent entry for that ICD10 code.
- You can checkmark the issues that were addressed at the visit.
- Any selection will NOT retain its checkmark for the subsequent note.

| Active Diagnoses (D) and Problem | List (P) within Program |                                           | Do not include in PDF  |                                  |
|----------------------------------|-------------------------|-------------------------------------------|------------------------|----------------------------------|
| Addressed Today?                 | ICD10                   | Description                               | Date                   | Program                          |
| Diag <u>noses</u>                | F41.0<br>F32.A          | Panic disorder<br>Depression, unspecified | 3/13/2024<br>3/12/2024 | MH Access<br>MH Adult Outpatient |
| Problems                         | Z59.01                  | Sheltered homelessness                    | 3/14/2024              | MH Adult Outpatient              |

# ASSESSMENT AND PLAN

| * Assessment and Plan                                                                 | CURES reviewed during visit                        | Add to Shared Care Plan                                |
|---------------------------------------------------------------------------------------|----------------------------------------------------|--------------------------------------------------------|
| 38 year old man presenting with depression and seen in clinic fo<br>Sertraline today. | or management. He has been failing on taking his   | medications due to side effects. Plan is to switch to  |
| Medication Consent for General Psychotropic Medications (Incl                         | uding Antipsychotics)                              |                                                        |
| Explained to patient that I will be prescribing the following med                     | ication(s) for treatment of their presenting sympt | oms:                                                   |
| Medication #1: sertraline 25 mg tablet, 1.00 Tab- Oral, Once A I                      | Day, Take with food, 07/22/2024 - 08/20/2024.      |                                                        |
| Additionally, we reviewed the nature of the patient's medical co                      | ndition; the reasons/goals for taking such medica  | ation(s), including the likelihood of improving or not |

- This section can be used to capture the Assessment / Plan. It is mandatory to fill this out.
- **Documentation of CURES** being reviewed can be checked. This information will be displayed on the Client Medical Facesheet as an efficient way to see when it was last completed and by whom. This checkmark will NOT be retained for the subsequent note.
- Add to Shared Care Plan: This is optional as we are still building out a future-state Shared Care Plan to be more collaborative and efficient in data collecting and data sharing. The goal is that for facilities that use a shared care plan or treatment plan, individual's plans can feed into the document to reduce the need for double entry. For now, if the box is checked, this saves to the Shared Care Plan Report which is a compilation of individual's psych medical

note's plans

# CURES + ADD SHARED CARE PLAN

- **Documentation of CURES** being reviewed can be checked. This information will be displayed on the Client Medical Facesheet. This checkmark will NOT be retained for the subsequent note.
- Add to Shared Care Plan: This is optional, as we are still building out a future-state Shared Care Plan/Treatment Plan to be more collaborative and efficient in data collecting and data sharing.
  - The goal is that for facilities that use a shared care plan or treatment plan, individual's plans can feed into the document to reduce the need for double entry.
  - For now, if the box is checked, this saves to the Shared Care Plan Report which is a compilation of individual's psych medical note's A/P sections to facilitate ease of reading of all provider's A/Ps

#### **SHARED CARE PLAN REPORT**

| ttps://calmhsasctt.sma                                                                                                    | rtcarenet.com/CalMHSA                                                                                                    | SmartcareSandbox/ShowR                                                                                                    | eport.aspx?ReportId=1ykcJMmOPZ                                                                                                    | k%3D&ReportServerId=RUNPkrIID3Q%3D&Sta                                                                                                    | affld=u |
|----------------------------------------------------------------------------------------------------|----------------------------------------------------------------------------------------------------|----------------------------------------------------------------------------------------------------|----------------------------------------------------------------------------------------------------|----------------------------------------------------------------------------------------------------|---------|
| 4 <b>1</b> of 1 🕨                                                                                                    | Þi ¢                                                                                                    | Find Next                                                                                                    | ه ۞ €                                                                                                    |                                                                                                    |         |
|                                                                                                    | Shared                                                                                                    | Care Plan of I<br>Assessment                                                                                                    | Medical Providers'<br>and Plan                                                                                                    | CEITORIE MARTE HARTIN SPECKER ALTHORY                                                                                                    |         |
| Client Name                                                                                                    | Adult,Sabrina                                                                                                    |                                                                                                    |                                                                                                    |                                                                                                    |         |
| Client ID                                                                                                    | 1078                                                                                                    |                                                                                                    |                                                                                                    |                                                                                                    |         |
| DOB                                                                                                    | 02-03-2000                                                                                                    |                                                                                                    |                                                                                                    |                                                                                                    |         |
| Signed Date<br>07/12/2024                                                                                                    | Author<br>Vera,Monique                                                                                                    | License<br>MD Medical<br>Doctor, MD<br>Medical Doctor                                                                                                    | Program Name                                                                                                    | Procedure Code<br>Pysch Note Test                                                                                                    |         |
| Assessment &                                                                                                    | Plan                                                                                                    |                                                                                                    |                                                                                                    |                                                                                                    |         |
| your assess                                                                                                    | ment and plan he                                                                                                    | ere                                                                                                    |                                                                                                    |                                                                                                    |         |
| This record which has<br>from making any furth<br>whose information is<br>medical or other infor<br>investigate or prosecu<br>v2 | been disclosed to you is<br>ner disclosure of this recc<br>being disclosed in this re<br>mation is NOT sufficient<br>ute with regard to a crime | protected by federal confic<br>rd unless further disclosur<br>cord or, is otherwise permit<br>for this purpose (see § 2.31<br>any patient with a substan | lentiality rules (42 CFR part 2). The fe<br>e is expressly permitted by the writte<br>ted by 42 CFR part 2. A general auth<br>). The federal rules restrict any use o<br>ce use disorder, except as provided a | ederal rules prohibit you<br>n consent of the individual<br>orization for the release of<br>f the information to<br>t §§ 2.12(c)(5) and 2.65 |         |
|                                                                                                    |                                                                                                    | Page 1 of                                                                                                    | 1                                                                                                    |                                                                                                    |         |

# ADDITIONAL INFORMATION

This section is a flexible section for authors to capture information that does not fit in any above section but should be included. (For example: attending attestation, client's timeline within the program, family conversations, follow-up information). The "Do Not Include in PDF" functionality can be utilized.

| Additional Information | Do not include in PDF |
|------------------------|-----------------------|
|------------------------|-----------------------|

# BILLING DIAGNOSIS

| Billing Diagnosis       ICD 10         Order       ICD/DSM - Description         1       ✓         F32.A - Depression, unspecified | Service     | Note         | Billing Diagnosis | Add-On Codes       | Warnings       |      |  |         |
|----------------------------------------------------------------------------------------------------|-------------|--------------|-------------------|--------------------|----------------|------|--|---------|
| Order     ICD/ DSM - Description       1         F32.A - Depression, unspecified                                                   | Billing Dia | agnosis      |                   |                    |                | <br> |  |         |
| OrderICD/ DSM - Description1~F32.A - Depression, unspecified                                                                       |             |              |                   |                    |                |      |  | ICD 10. |
| 1 × F32.A - Depression, unspecified                                                                                                | Order       |              |                   | ICD/ DSM - Descr   | iption         |      |  |         |
|                                                                                                    | 1           | $\checkmark$ |                   | F32.A - Depression | n, unspecified |      |  |         |

- Autopopulates from Diagnosis Document and is program specific
- No change in functionality here, as previously done.

# SHOW AND HIDE PDF SECTION

The reason why we included this functionality is :

- 1) To appease lumpers and spliters writers and give agency to end users about what type of note they want to use.
- 2) Can choose because having a comprehensive note with multiple sections or less sections depending on the user and type of visit.
- 3) Can preview ahead of time the pdf by toggling between Show and Hide PDF Sections
- 4) Remove checkbox for "Do not include in PDF" if you want have new information that was added to the section.
- 5) If there is no checkbox for "Do not include in PDF" then, the data in that textbox will initialize to subsequent note.
  If there is a mark in the checkbox, then the data will NOT initialize to the subsequent note, only the last signed section will show up next time.

"Do Not Include in PDF" Functionality

| Service Note Billing Diagnosis W | arnings           |                                    |      |
|----------------------------------|-------------------|------------------------------------|------|
| Show PDF Sections                | Hide PDF Sections | Select ALL "Do not include in PDF" | 4    |
| * Subjective/CC/HPI/Visit Notes  |                   |                                    |      |
|                                  |                   |                                    |      |
|                                  |                   |                                    | - 11 |
|                                  |                   |                                    | - 11 |
|                                  |                   |                                    | - 11 |
|                                  |                   |                                    |      |
|                                  |                   |                                    |      |

# COMPLETING NOTE

Sign note and can review PDF

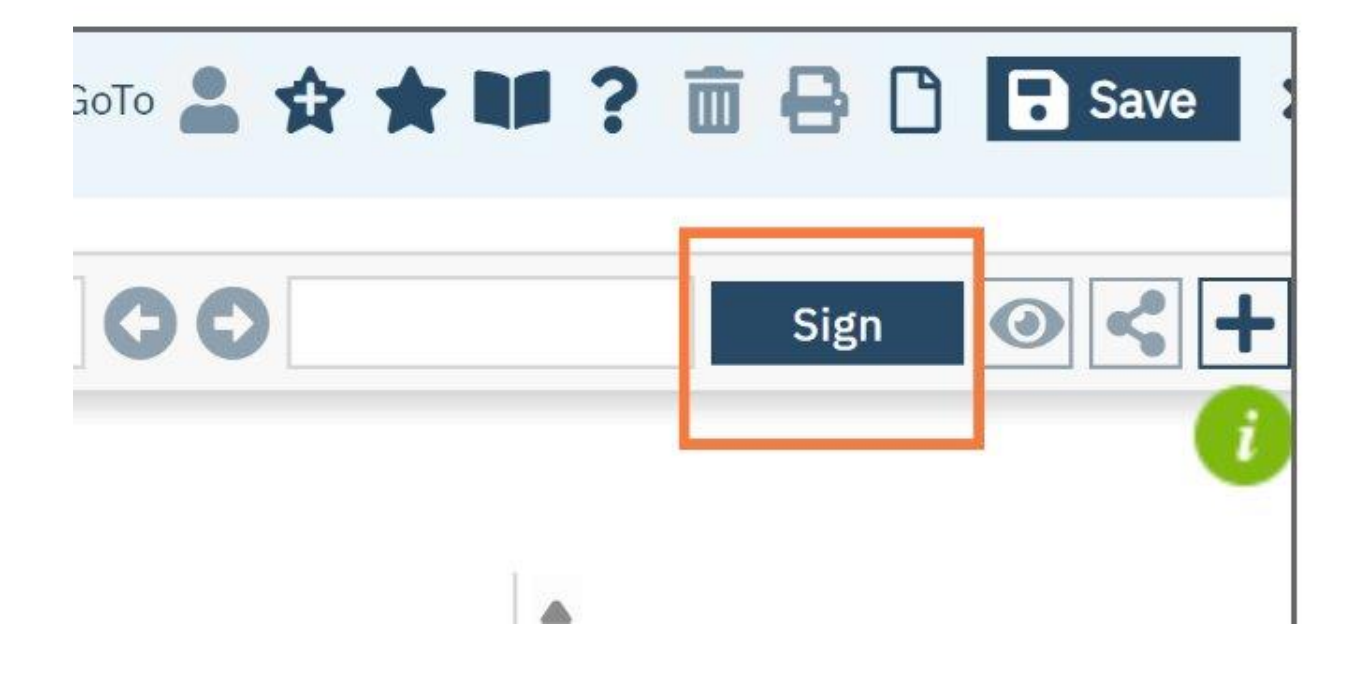

Amend or Assign Co-signer

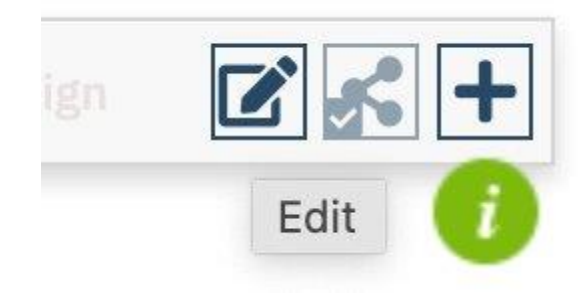

## PROCEDURE CODES + NEW NAMES + ASSOCIATED TEMPLATE

<u>Psych Medical Note Template Associated to Procedure Codes</u>which notes will have the new template and any changes to the "Display As" name.

The Display As" Name change will happen 07/26/24, 4:30 PM PST.

The procedure code being associated to the Psych Medical Note Template will happen on 08/05/24 in early morning.

Which procedure code to use in which scenario is county dependent but we have provided recommendations.

| CalMHSA Procedure<br>Code ID | СРТ         | Planned Changes to the<br>Procedure Code Label and add<br>new Template | Current procedure code<br>label             | Suggested Facility<br>Type/Role or License/Use<br>Case     |  |
|------------------------------|-------------|------------------------------------------------------------------------|---------------------------------------------|------------------------------------------------------------|--|
| 80                           | 90792       | Prescriber Assessment E/M (OP)                                         | Assessment MD                               | Outpt: Prescriber, Initial<br>Assessment                   |  |
| 74                           | 99201-99205 | Prescriber New E/M (OP)                                                | Medication Support New<br>Client            | Outpt: Prescriber                                          |  |
| 73                           | 99212-99215 | Prescriber Progress E/M (OP)                                           | Medication Support<br>Existing Client       | Outpt: Prescriber                                          |  |
| 107                          | 99441-99443 | Prescriber Telephone E/M (OP)                                          | Medication Support<br>Telephone             | Outpt/IP/PHF/CSU/Res:<br>Prescriber                        |  |
| 72                           | 99242-99245 | Prescriber Consult (OP)                                                | Consult for New and<br>Established Patients | Outpt: Prescriber                                          |  |
| 49                           | 99451       | Physician-to-Physician Consult                                         | Physician Consultation                      | Outpt/IP/PHF/CSU/Res: on<br>MD/DO to MD/DO<br>Consultation |  |

# **DISCHARGE/ AFTERCARE SUMMARY**

How to Get a Summary of Care - very extensive

How to Complete the Discharge Instructions - pt focused

How to Complete the Discharge Summary- text based and some medical information

<u>How to Create the Aftercare Discharge Summary Medical Report</u> includes the Discharge Summary's text + medical relevant information (including changes to medications), can be used for patients and/or transfer of care to other providers

# WHAT NEEDS TO HAPPEN BETWEEN TODAY AND GO-

#### LIVE CalMHSA is focused on...

- We are changing the "Display As" Names
- Deployment script to assign this template its' procedure codes
- We are fixing high priority bugs

#### Recommendations for counties to focus on...

- Make sure your providers are aware (Nurses, Prescriber, Dieticians, Pharmacists) of change and have the information to help them write a note.
  - The Display As" Name change will happen 07/26/24, 4:30 PM PST.
  - Finish all outstanding notes that use the old psychiatric note template by 08/04/24 11:59 AM
  - List of outstanding/pending notes using the psychiatric note template has been sent out to county EHR admins to follow up with their providers.
  - You will lose access to the old template at that point and will not be able to finish your note.
  - Your admin can set up an announcement on the log in page.
  - The procedure code being associated to the Psych Medical Note Template will happen on 08/05/24 in early morning.

# WEBSITE INSTRUCTIONS

- <u>Psych Medical Note Instructions</u>
- <u>Psych Medical Note Template Associated to Procedure</u> <u>Codes</u>
- <u>Shared Medical Care Plan</u>
- Keyphrases Set up for Admin
- Users with Edit Agency Key phrases
- How to Add, Edit, and Use Key Phrases: w/ Permission Only
- How to document verbal medication consent in notes
- How to Complete the AIMS Assessment
- <u>Client Medical Facesheet</u>

- <u>Abbreviated Notes Report</u>
- <u>Cumulative Lab Report</u>
- CalMHSA MAR Report
- How to Get a Summary of Care
- How to Complete the Discharge Instructions
- How to Complete the Discharge Summary
- <u>How to Create the Aftercare Discharge Summary</u> Medical Report
- Medication Reconciliation
- Shift Report- pending instructions and final testing in QA, will send announcement in our Bulletin

# WHAT IS BEING FIXED AFTER AUGUST 5TH

- Manual Refresh button for all tables \*
- When you type in an area, undo the "Do not include in PDF" checkbox for that field \*
- RDL: The "cosigner" field can be cut off \*
- Tables not forcing page breaks\*
- Pull-Forward: Note must be signed to be eligible to pull-forward\*
- For fields that delete on Save, change it to "Delete this from the Note"
- When you uncheck a checkbox, uncheck "Select ALL" checkbox
- Hidden PDF information should be replaced with pull-forward information when delete
- Vitals not accurately displaying in Pysch/Med Note this is working in our systems technically but some counties are reporting that it is not consistently pulling in for them in their QA systems. We are testing

#### **ASANA SMARTCARE GROUPS**

#### Benefits include:

- Hear from other counties that are in the same boat
- Share ideas/perspectives/workflows
- Give feedback to CalMHSA on an issue/prototype/prioritization
- Any enhancement request or bug should still be logged in Helix as a ticket.

| 😑 Outpt Medical - Smartcare User Group \vee 🏠 🕓 Set status                                      |               |                |  |  |  |  |  |
|-------------------------------------------------------------------------------------------------|---------------|----------------|--|--|--|--|--|
| 🖹 Overview 📰 List … 🖤 Board 🕆 Timeline 🗎 Calendar 🛱 Workflow 🕫 Das                              | nboard 🖓 Mess | ages 🛛 Files - |  |  |  |  |  |
| + Add task     ▼       Filter     *↓ Sort                                                       |               |                |  |  |  |  |  |
| Task name                                                                                       | Assignee      | Due date       |  |  |  |  |  |
| 👻 🚖 CalMHSA - Updates/Information/Upcoming 🚖                                                    |               |                |  |  |  |  |  |
| Build a Client Abbreviated Notes Report 1 db 11 Q                                               | 🕼 Matthew J   |                |  |  |  |  |  |
|                                                                                                 |               |                |  |  |  |  |  |
| Add task                                                                                        |               |                |  |  |  |  |  |
| <ul> <li>Services/Notes/Documents - Discussion</li> </ul>                                       |               |                |  |  |  |  |  |
| Add task                                                                                        |               |                |  |  |  |  |  |
| ▼ ☆Orders (Rx, Quick Orders, Client Orders)☆ - Discussion                                       |               |                |  |  |  |  |  |
| Add task                                                                                        |               |                |  |  |  |  |  |
| ▼ ☆Documentation/Billing☆ - Discussion                                                          |               |                |  |  |  |  |  |
| Add task                                                                                        |               |                |  |  |  |  |  |
| 👻 🚖 CalMHSA seeking feedback on😭 -                                                              |               |                |  |  |  |  |  |
| $\odot$ Issues with prescribing with height/weight requirement Ticket #29243                    | DH Delphine H | Oct 27 – 28    |  |  |  |  |  |
| $\bigcirc$ Ventura: Medications Widget seems to include discontinued and voidec $$ 1 $\bigcirc$ | DH Delphine H |                |  |  |  |  |  |

| 🖈 Inpatient - SmartCare User Group 🗸 🏠 O Set status                                          |               |          |
|----------------------------------------------------------------------------------------------|---------------|----------|
| Overview E= List +                                                                           |               |          |
| + Add task         マ           〒 Filter         14 Sort         № Hide                       |               |          |
| Task name                                                                                    | Assignee      | Due date |
| <ul> <li>CalMHSA - Documentation/Upcoming </li> </ul>                                        |               |          |
| https://2023.calmhsa.org/inpatient-documentation/                                            |               |          |
| ⊘ Questions/FAQ                                                                              |               |          |
| ⊘ FEEDBACK: How to improve this Project?                                                     |               |          |
| Add task                                                                                     |               |          |
| ✓ ☆INPATIENT☆ - Discussion                                                                   |               |          |
| $\bigcirc~$ Add Daily Progress Note to the Client Abbreviated Note Report $~~$ 6 $\bigcirc~$ | DH Delphine H |          |
| $\bigcirc~$ Retrieving Medication History for Inpatient Clients $~$ 1 $\bigcirc~$            |               |          |
| Add task                                                                                     |               |          |
| ✓ ☆CSU☆ - Discussion                                                                         |               |          |
| Add task                                                                                     |               |          |
| ✓ ☆RESIDENTIAL☆ - Discussion                                                                 |               |          |
| Add task                                                                                     |               |          |
| ☆MAR☆ - Discussion                                                                           |               |          |

SIGN UP FOR OUTPATIENT MEDICAL SMARTCARE USER GROUP: https://forms.gle/sn8ojvmAzrHpwiY77

40

# **Q/A**

• Thank you for joining!